- 1. Hae kaupasta Whatsapp
- 2. Asenna ohjelma

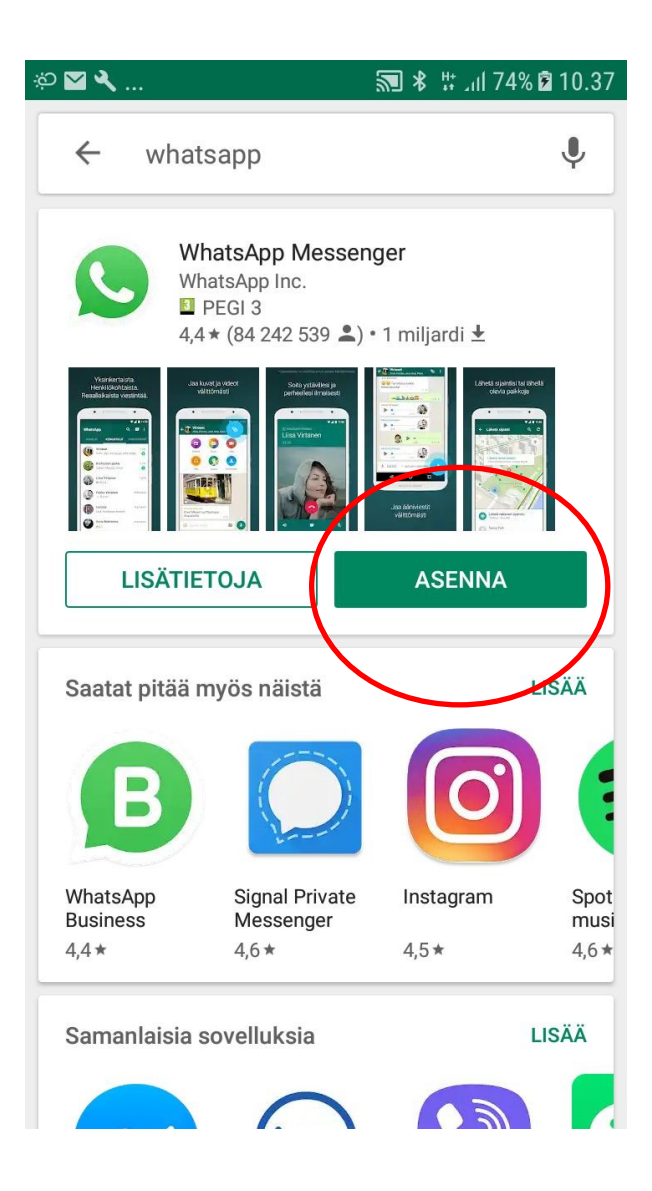

## 3. Ohjelma latautuu ja asennetaan ( Ei tarvitse tehdä mitään)

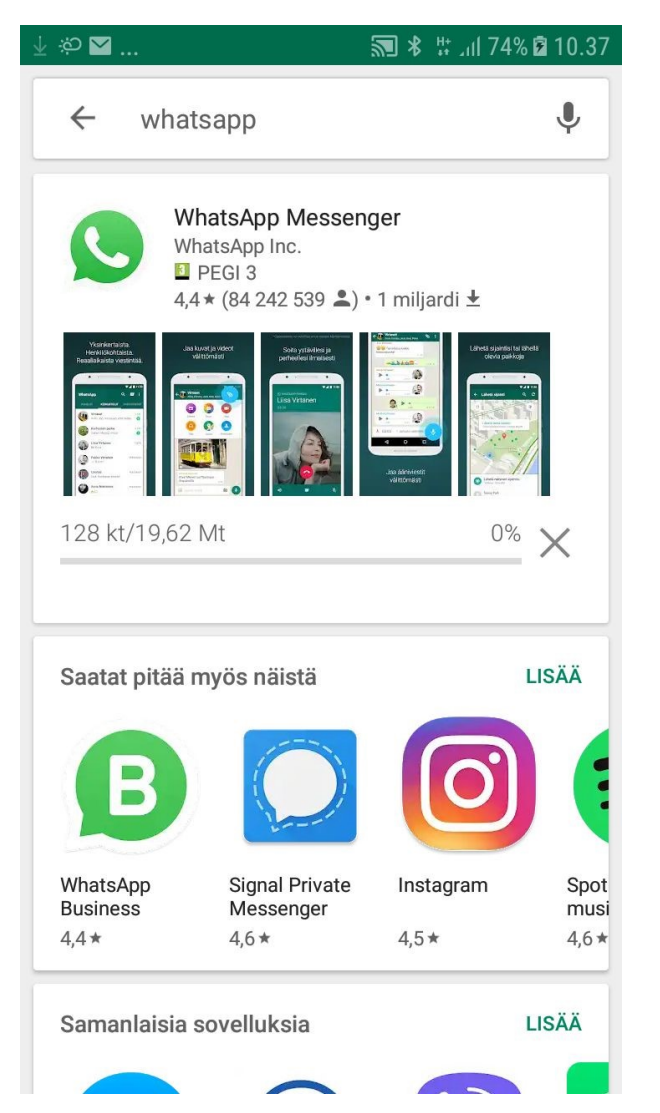

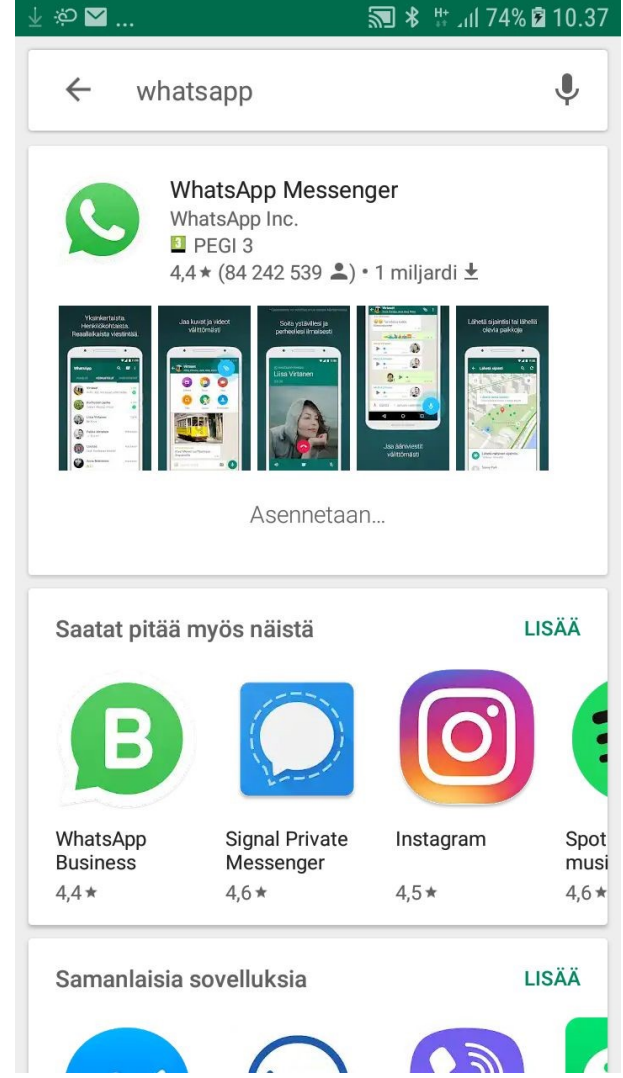

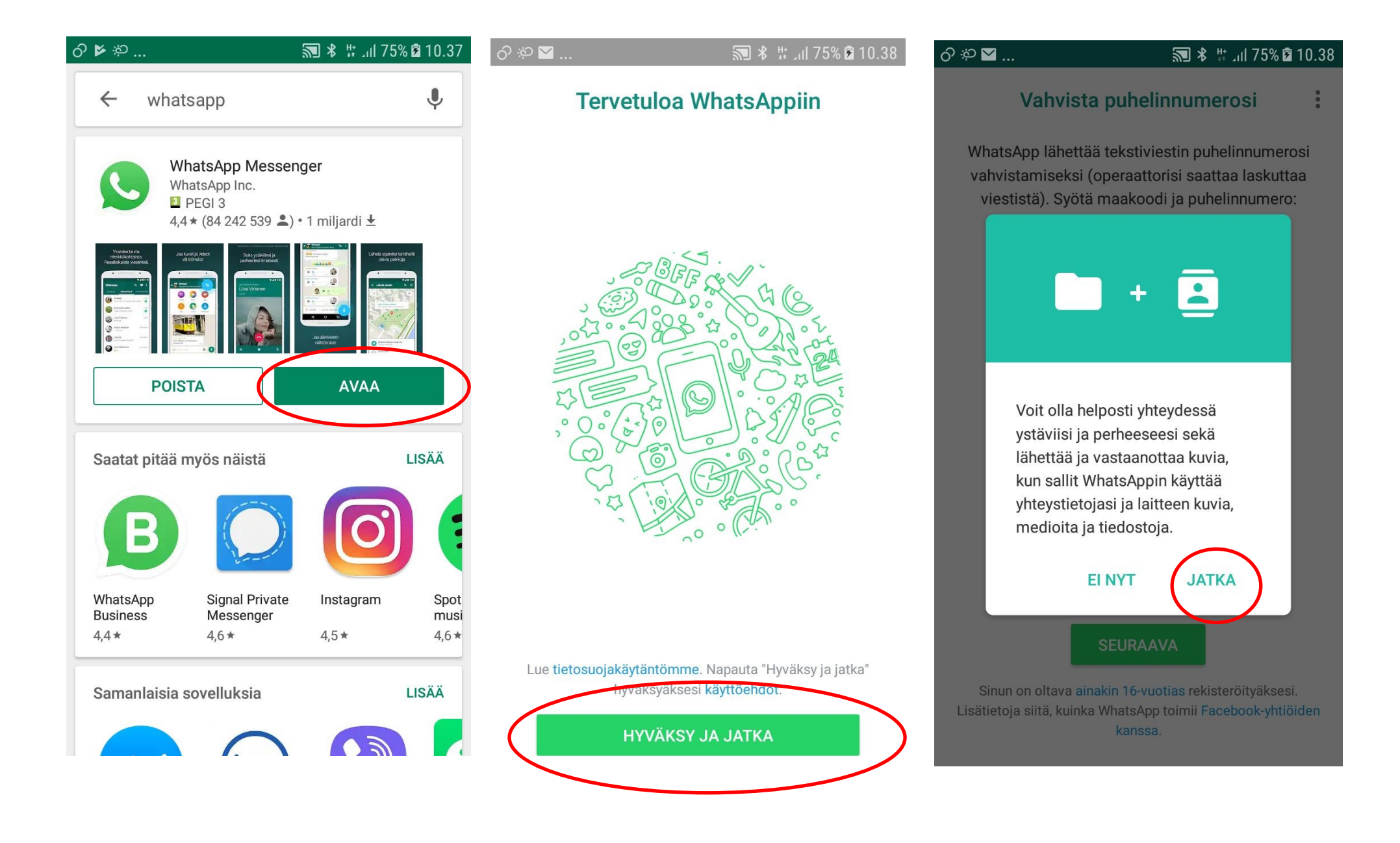

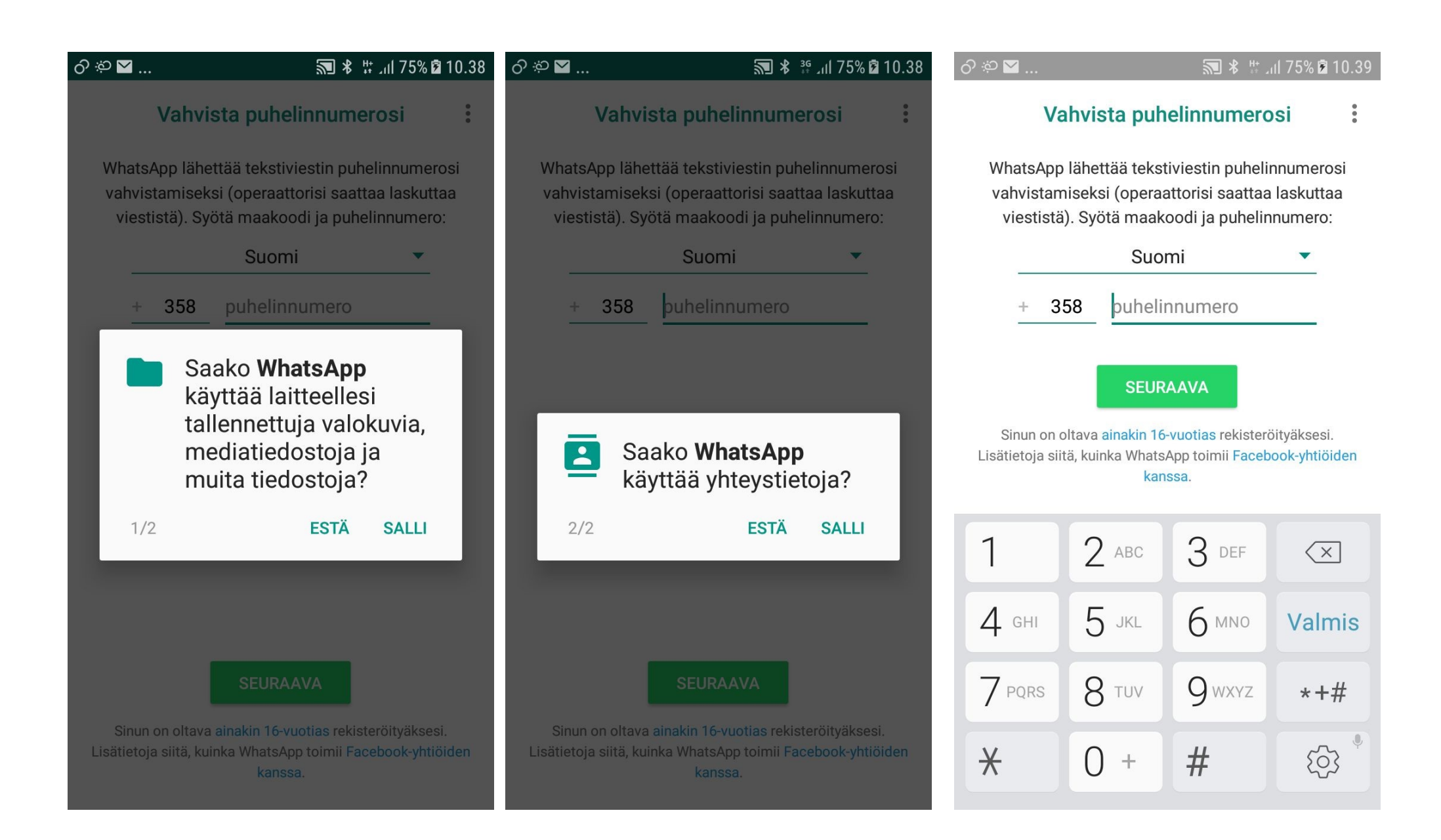

10. Tarkista puhelinnumero. Jos numero oli väärä, syötä kenttään tekstiviestillä tullut koodi ja jatka ruudulle tulevien ohjeiden mukaan.

🔊 🖇 🗄 Jil 78% 🖻 1 රි 🔅 🔀 ... Vahvista +358 40 8275610 Odotetaan, että numeroon **+358 40 8275610** lähetetty tekstiviesti tunnistetaan automaattisest Onko numero väärä? Syötä 6-numeroinen koodi Lähetä tekstiviesti uud. 1.0 Vahvistetaan... 2 ABC 3 DEF  $\langle \times \rangle$ 4 GHI 5 JKL 6 мло Valm 7 PQRS 8 TUV **Q** wxyz \*+# # X 5 () +

11. Voit hakea varmuuskopion Google Drivestä, jos olet käyttänyt Whatsappia aiemmin ja antanut Whatsappille luvan tallentaa tietoja Google Driveen. Jos haluat hakea varmuuskopion, valitse jatka—muuten "Ei nyt". 12. Jos valitsit edellisessä kohdassa "jatka", tulee mahdolliseksi palauttaa varmuuskopio.

Jos valitsit "Ei nyt" siirry kohtaan 14.

| 0.44     | 📕 రి సి                                       | <b>₹ \$</b> # .ıl 78%                                   | <b>2</b> 10.44 | 🟓 రా సా                                           | 10.45 🖹 10.45 🕅                                                                     |
|----------|-----------------------------------------------|---------------------------------------------------------|----------------|---------------------------------------------------|-------------------------------------------------------------------------------------|
| •        |                                               |                                                         | •<br>•<br>•    |                                                   | 0<br>0<br>0                                                                         |
| i.       |                                               |                                                         |                |                                                   |                                                                                     |
|          |                                               |                                                         |                | Varm<br>T                                         | <b>nuuskopio löytyi</b><br>änään klo 9.18<br>Koko: 488 kt                           |
| 1        |                                               |                                                         |                | Palauta viestit ja<br>tallennustilasta. Jo<br>enä | mediat puhelimesi sisäisestä<br>s et palauta nyt, et voi palauttaa<br>iä myöhemmin. |
|          | Voit etsiä va<br>Drivestä, ku<br>käyttää yhte | rmuuskopion Google<br>n sallit WhatsAppin<br>ystietoja. |                |                                                   |                                                                                     |
| is       | E                                             | NYT JATKA                                               |                |                                                   |                                                                                     |
| <i>‡</i> |                                               |                                                         |                |                                                   |                                                                                     |
| Ŷ        |                                               |                                                         |                | PALAU                                             | ΟΗΙΤΑ                                                                               |

13. Tässä näkyvät palautuksen vaiheet.

Viimeisessä kuvassa näkyy montako viestiä on palautettu, eli varmuuskopion palautus on onnistunut.

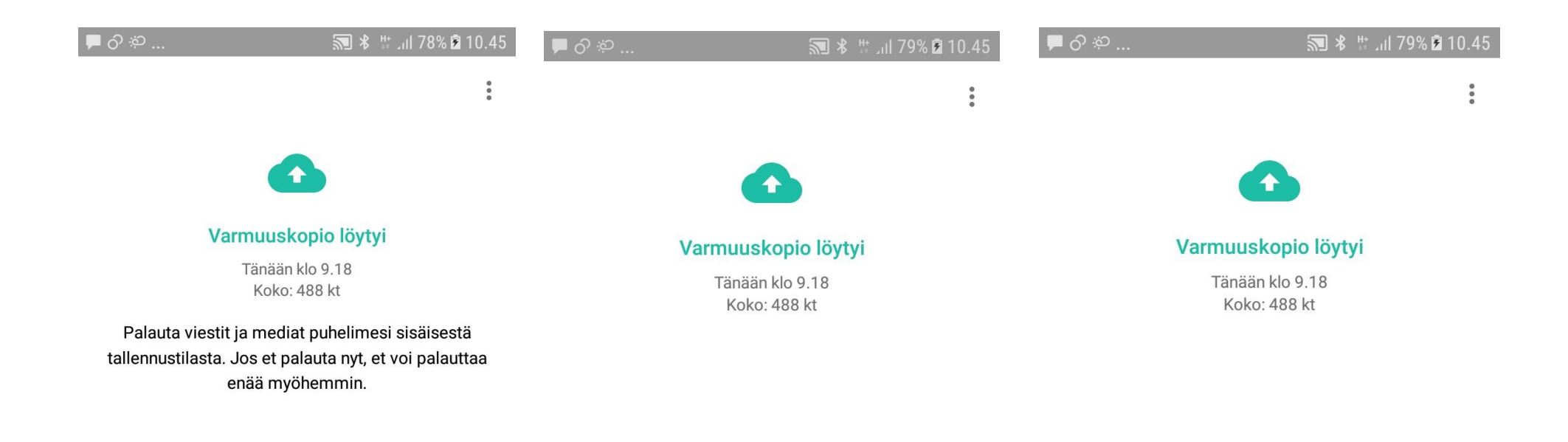

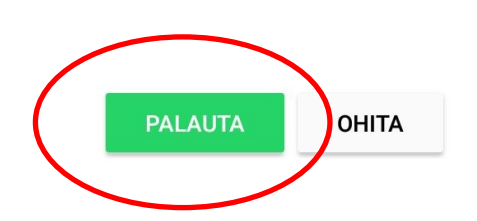

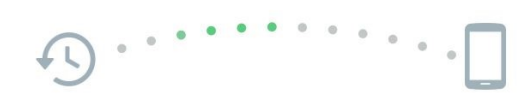

Palautetaan viestejä (100 %)

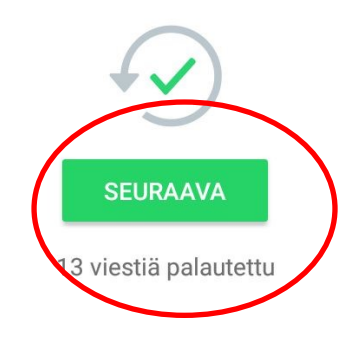

14. Tässä kohtaa voit päättää tulevien viestien ja medioiden varmuuskopioinnista

15. Valitse tili, jolle varmuuskopiot menevät. Ehdotuksena tulee puhelimeen asennettu tili. Täppää ympyrää.

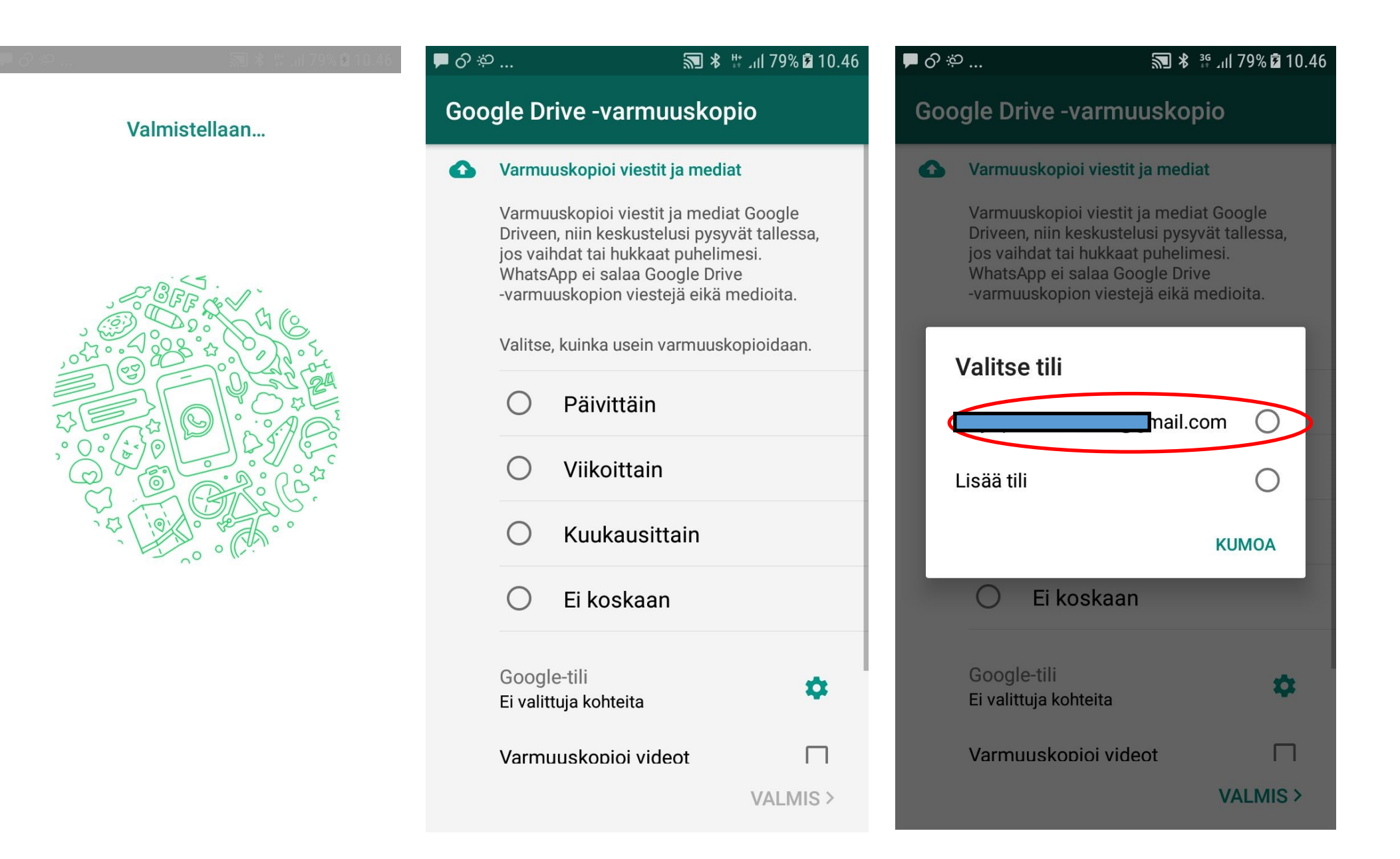

16. Salli Whatsappin hallinoida Google Driven tiedostoja,

Muuten varmuuskopiointi ei onnistu.

| 🖿 රු 🔅        | 10.47 🔊 🛠 🛱 ۲۹% 🛱 ۱۵.47                                                                                                    |
|---------------|----------------------------------------------------------------------------------------------------|
| G             | kil.com                                                                                                    |
| V             | WhatsApp haluaa                                                                                                    |
| (             | G Tarkastele ja hallinnoi sen<br>omia kokoonpanotietoja<br>Google Drivessa                                                                   |
| (             | G Tarkastella ja hallinnoida<br>Google Driven tiedostoja ja<br>kansioita, jotka olet avannut<br>tai luonut tällä sovelluksella.              |
| J<br>Iu<br>ja | latkamalla annat tälle sovellukselle ja Googlelle<br>uvan käyttää tietojasi soveltuvien käyttöehtojen<br>a tietosuojakäytäntöjen mukaisesti. |
| L             |                                                                                                    |
|               |                                                                                                    |
|               | ESTÄ SALLI                                                                                                    |

17. Tämä on Whatappin etusivu, jolla näkyvät keskustelut. Ensimmäistä kertaa avatessa niitä ei näy.

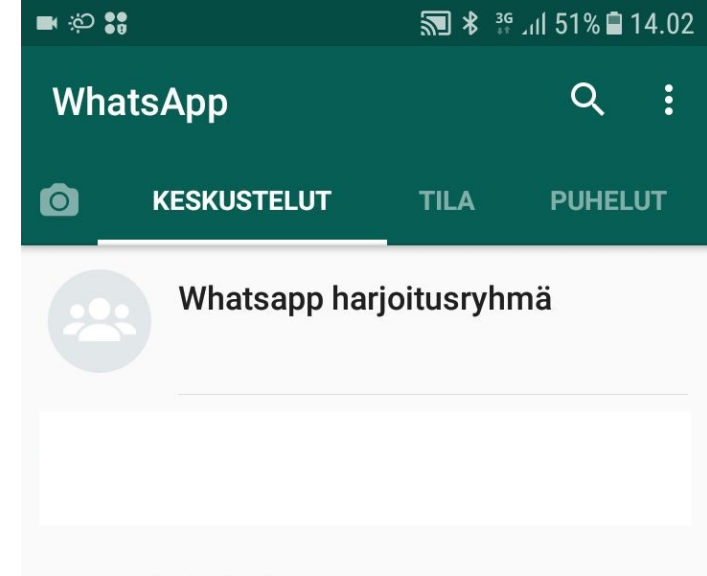

Napauta ja pidä keskustelua pohjassa, niin saat lisävalintoja

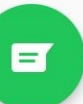